## Переход на IBAN и BIC

В соответствии с постановлением Правления Национального банка от 27 июля 2015 г. № 440 «О структуре номера счета» с 4 июля 2017 г. при осуществлении расчетов используются счета, номера которых сформированы согласно подпункту 1.1 пункта 1 данного постановления.

Переход на IBAN и BIC в программе 1С Бухгалтерия для Беларуси, редакция 1.6 осуществляется с помощью обработки «Переход на формат IBAN». Находится обработка в меню «Операции» - «Регламентные операции» - «Переход на формат IBAN» (см. картинку).

| 😐 1С:Предрудие - Демонстрационная база конфигурации "Бухгалтерия для Беларуси", ред.1.6 |                                                                                                    |                             |                                      |   |                     | a farmer               |                             |                                       |  |
|-----------------------------------------------------------------------------------------|----------------------------------------------------------------------------------------------------|-----------------------------|--------------------------------------|---|---------------------|------------------------|-----------------------------|---------------------------------------|--|
| <u>Ф</u> айл                                                                            | Файл П <mark>с Операции</mark> Банк Касса Покупка Продажа Склад Производство ОС НМА Зарплата Кадры Отчеты Предприятие <u>С</u> ервис |                             |                                      |   |                     |                        |                             |                                       |  |
| 🗋 💼 💥 🧧 Журнал операций                                                                 |                                                                                                    | 🔽 🗟 🖏 🕡 🚛 🖩 🖬 🍇 M M+ M- 🖞 🖕 |                                      |   |                     |                        |                             |                                       |  |
| jõ Na                                                                                   | жазать пане                                                                                                    | R                           | Операции, введенные вручную          |   |                     |                        |                             |                                       |  |
| 🚻 Бан                                                                                   | ковские с                                                                                                    | Дт<br>Кт                    | Журнал проводок (бухгалтерский учет) |   |                     |                        |                             |                                       |  |
| Действ                                                                                  | зия 👻 🕀 До                                                                                                    | Дт <sup>н</sup><br>Кт       | Журнал проводок (налоговый учет)     |   | 4                   | Советы ②               |                             |                                       |  |
|                                                                                         | Kon                                                                                                    |                             | Регламентные документы НДС           |   | -                   | -                      | House                       | 0.00070                               |  |
|                                                                                         | 00101                                                                                                    |                             | Корректировка записей регистров      |   |                     |                        | 30120                       | 100069020                             |  |
|                                                                                         | 00095                                                                                                    |                             | Типовые операции                     |   |                     |                        | 30120                       | 005203618                             |  |
| 1                                                                                       | 00094 2                                                                                                    |                             | Регламентные операции                | • | -                   | Законтие месяца        |                             |                                       |  |
| 0                                                                                       | 00097                                                                                                    |                             |                                      | ÷ |                     | Спорти с месяца        |                             |                                       |  |
| •                                                                                       | 00093                                                                                                    | 85                          | Константы                            |   |                     | Справки-расчеты        |                             | F                                     |  |
| - 00098                                                                                 |                                                                                                    |                             | Справочники                          |   |                     | Сопоставление данных   | бухгал                      | птерского и налогового учета          |  |
|                                                                                         | 00104                                                                                                    | •                           | Документы                            |   |                     | Деноминация 2016       |                             |                                       |  |
| -                                                                                       | 00103                                                                                                    |                             | Отчеты                               | 5 |                     | Переход на, формат IB/ | ΔN                          |                                       |  |
| -                                                                                       | 00096                                                                                                    | ц¢                          | Обработки                            | 3 | ┝                   | Переход на форматты    | 00400                       |                                       |  |
| -                                                                                       | 00100                                                                                                    |                             |                                      | - | -                   |                        | 30122                       | 200591004                             |  |
| -                                                                                       | 00102                                                                                                    |                             |                                      |   | -                   |                        | 3012260057001               |                                       |  |
| -                                                                                       | 00099                                                                                                    | η                           | Планы счетов                         |   | -                   |                        | 3012341350052               |                                       |  |
| -                                                                                       | 00092                                                                                                    | \$                          | Планы видов расчета                  |   | -                   |                        | 81018                       | 300000133                             |  |
| -                                                                                       | 00003                                                                                                    | Ħ                           | Регистры сведений                    |   | -                   |                        | 30120                       | JUU586544                             |  |
| -                                                                                       | 00044                                                                                                    |                             | Регистры накопления                  |   | -                   |                        | 65465                       | 6465465432132132100111111111          |  |
| -                                                                                       | 00043                                                                                                    |                             |                                      |   | -                   |                        | 30125                       | 5465465432132132111111                |  |
| 1                                                                                       | - 00037 1                                                                                                    |                             | Регистры бухгалтерии                 |   |                     |                        | 301254654654321321321111111 |                                       |  |
| - 00040                                                                                 |                                                                                                    | -                           | Регистр расчета                      |   |                     |                        | 50120                       | 000460364                             |  |
| -                                                                                       | 00005                                                                                                    | 6                           | Планы обмена                         |   |                     |                        | 65465                       | 5465465432132132111111111111111111111 |  |
|                                                                                         | 00009                                                                                                    |                             |                                      |   |                     |                        | 77770                       | 0008504094050111                      |  |
| -                                                                                       | 00001                                                                                                    |                             | Удаление помеченных объектов         |   |                     |                        | 4070120000792               |                                       |  |
|                                                                                         | — 00006 Поиск ссылок на объекты                                                                                                    |                             |                                      |   | 4070281020000000792 |                        |                             |                                       |  |

Форма обработки содержит 3 кнопки: «Переключиться на использование формата IBAN», «Переключиться на использование формата до IBAN», «Заполнить БИК SWIFT банков».

| 🗗 Переход на формат IBAN                       | _ |      | ×  |
|------------------------------------------------|---|------|----|
| Действия -                                     |   |      |    |
| Переключиться на использование формата IBAN    |   |      |    |
| Переключиться на использование формата до IBAN |   |      |    |
| Заполнить БИК SWIFT банков                     |   |      |    |
|                                                | 3 | акрь | ть |

## Переключиться на использование формата IBAN

Перед переключением на использование формата IBAN можно заполнить в карточке банковского счета номер в новом формате.

| 🛄 Банковский (                                                                                                    | счет (ОДО "АГРОДОРСЕРВИС"): 3012005203618 ОАО «Белинвестбанк» 🔔 🔲 🗙                               |  |  |  |
|----------------------------------------------------------------------------------------------------|---------------------------------------------------------------------------------------------------|--|--|--|
| Действия 🕶 🖳                                                                                                    | 🔂 🕞 Перейти 🗸 🕜 💰 Советы                                                                          |  |  |  |
| Вид счета:<br>Номер счета:                                                                                                    | Расчетный Валюта: руб. коп.    3012005203618 Номер счета содержит 13 знаков                       |  |  |  |
| В формате IBAN:                                                                                                    | 1234567890123456789012345678                                                                      |  |  |  |
| Банк:<br>Банк                                                                                                    | ОАО «Белинвестбанк»<br>Для быстрого выбора банка можно ввести в поле "Банк" его БИК или код банка |  |  |  |
| корреспондент:                                                                                                    | Выбирается для непрямых расчетов                                                                  |  |  |  |
| Наименование: 3012005203618 ОАО «Белинвестбанк»<br>Представление счета, с помощью которого удобно отличать его в списке счетов<br>Заполнение печатных форм платежных документов<br>Текст полного наименования получателя платежа:<br>ОДО "АГРОДОРСЕРВИС" |                                                                                                   |  |  |  |
| Редактировать                                                                                                    | текст наименования                                                                                |  |  |  |
| Текст назначения                                                                                                    | а платежа:                                                                                        |  |  |  |
|                                                                                                    | ОК Записать Закрыть                                                                               |  |  |  |

В списке счетов отображаться будет как на картинке ниже.

| Ľ | 📋 Бан                                       | 🗒 Банковские счета 🗧 🗌 |                          |               |                              |                 |            | ) × |
|---|---------------------------------------------|------------------------|--------------------------|---------------|------------------------------|-----------------|------------|-----|
| 1 | Действия - 🕀 Добавить 🛛 🔂 🖉 🔚 🕅 🏹 🏹 🏹 - 🏹 🕹 |                        |                          |               |                              |                 |            |     |
|   |                                             | Код                    | Наименование 🚊           | Номер счета   | Номер счета в формате IBAN   | Банк            | Валюта сче |     |
|   | -                                           | 00101                  | 3012000069020 ОАО «Белга | 3012000069020 |                              | ОАО «Белгазпром | руб. коп.  |     |
|   | -                                           | 00095                  | 3012005203618 ОАО «Белин | 3012005203618 | 1234567890123456789012345678 | ОАО «Белинвестб | руб. коп.  |     |
|   | -                                           | 00094                  | 3012009820018 ОАО «БПС-С | 3012009820018 |                              | ОАО «БПС-Сберба | руб. коп.  |     |
|   | -                                           | 00097                  | 3012011412018 «Приорбанк | 3012011412018 |                              | «Приорбанк» ОАО | руб. коп.  |     |
|   | -                                           | 00000                  | 201202420000 2AOECE E    | 2012024260000 |                              | 2AO JECE Estura | and was    |     |

По нажатию кнопки «Переключиться на использование формата IBAN» в обработке, номер счета изменится на номер из поля «Номер в формате IBAN», а номер счета до формата IBAN проставится в поле «До 04.07.2017» (см. след. картинку).

| 🎹 Банковский счет (ОДО "АГРОДОРСЕРВИС"): 3012005203618 ОАО «Белинвестбанк» 🔔 🔲 🗙 |                                                                             |  |  |  |  |  |
|----------------------------------------------------------------------------------|-----------------------------------------------------------------------------|--|--|--|--|--|
| Действия 🛛 🖳                                                                     | 🗟 Герейти - 😢 🐝 Советы                                                      |  |  |  |  |  |
| Вид счета:                                                                       | Расчетный 💌 Валюта: руб. коп                                                |  |  |  |  |  |
| Номер счета:                                                                     | 1234567890123456789012345678 Номер счета содержит 28 знаков                 |  |  |  |  |  |
| До 04.07.2017:                                                                   | 3012005203618                                                               |  |  |  |  |  |
| Банк:                                                                            | ОАО «Белинвестбанк» О БИК: 153001739                                        |  |  |  |  |  |
|                                                                                  | Для быстрого выбора банка можно ввести в поле "Банк" его БИК или код банка  |  |  |  |  |  |
| Банк<br>корреспонлент:                                                           | ×Q                                                                          |  |  |  |  |  |
|                                                                                  | Выбирается для непрямых расчетов                                            |  |  |  |  |  |
| Наименование:                                                                    | 3012005203618 ОАО «Белинвестбанк»                                           |  |  |  |  |  |
|                                                                                  | Представление счета, с помощью которого удобно отличать его в списке счетов |  |  |  |  |  |
|                                                                                  | AABB CCCC DDDD EEEE EEEE EEEE                                               |  |  |  |  |  |
|                                                                                  | 1234 5678 9012 3456789012345678                                             |  |  |  |  |  |
| 2-00-00-00-00                                                                    |                                                                             |  |  |  |  |  |
| -                                                                                | чатных форм платежных документов                                            |  |  |  |  |  |
| Текст полного на                                                                 | именования получателя платежа:                                              |  |  |  |  |  |
| ОДО АПОДОГ                                                                       |                                                                             |  |  |  |  |  |
|                                                                                  |                                                                             |  |  |  |  |  |
| Редактироват                                                                     | ь текст наименования                                                        |  |  |  |  |  |
|                                                                                  |                                                                             |  |  |  |  |  |
| Текст назначения                                                                 | я платежа:                                                                  |  |  |  |  |  |
|                                                                                  |                                                                             |  |  |  |  |  |
|                                                                                  |                                                                             |  |  |  |  |  |
|                                                                                  |                                                                             |  |  |  |  |  |
|                                                                                  |                                                                             |  |  |  |  |  |
|                                                                                  |                                                                             |  |  |  |  |  |
|                                                                                  | ОК Записать Закрыть                                                         |  |  |  |  |  |

| l | 🗓 Ба   | нковские с                                             | чета                     |                              |                            |               | _ 🗆       | X |
|---|--------|--------------------------------------------------------|--------------------------|------------------------------|----------------------------|---------------|-----------|---|
|   | Дейста | lействия - 🕄 Добавить 🛛 🔂 🖉 🔣 🔚 🕅 📆 📆 - 🏹 😔 🍕 Советы ② |                          |                              |                            |               |           |   |
|   |        | Код                                                    | Наименование 🚊           | Номер счета                  | Номер счета в формате IBAN | Банк          | Валюта с  |   |
|   | -      | 00101                                                  | 3012000069020 ОАО «Белга | 3012000069020                |                            | ОАО «Белгазпр | руб. коп. |   |
|   | -      | 00095                                                  | 3012005203618 ОАО «Белин | 1234567890123456789012345678 | 3012005203618              | ОАО «Белинве  | руб. коп. |   |
|   | -      | 00094                                                  | 3012009820018 ОАО «БПС-С | 3012009820018                |                            | ОАО «БПС-Сбе  | руб. коп. |   |
|   | -      | 00097                                                  | 3012011412018 «Приорбанк | 3012011412018                |                            | «Приорбанк» О | руб. коп. |   |

## Переключиться на использование формата до IBAN

По нажатию кнопки «Переключиться на использование формата до IBAN» происходит обратная процедура: номер счета возвращается прежний (формат до IBAN), а в поле «Номер в формате IBAN» попадет номер в формате IBAN.

## Заполнить БИК SWIFT банков

По нажатию кнопки «Заполнить БИК SWIFT банков» в справочнике банков для каждого банка заполняется поле «БИК SWIFT» в соответствии с таблицей соответствия действующих банковских идентификационных кодов и банковских идентификационных кодов, которые будут использоваться с 04.07.2017.

| 🛄 Банк: Национальный банк Республики Беларусь 💦 💶 🗙 |                                       |  |  |  |  |
|-----------------------------------------------------|---------------------------------------|--|--|--|--|
| Действия 👻 📮                                        | 💽 🔂 ② 🐝 Советы                        |  |  |  |  |
| Группа:                                             |                                       |  |  |  |  |
| Наименование:                                       | Национальный банк Республики Беларусь |  |  |  |  |
| Код банка:                                          | 042 БИК: 153005042 ЦБУ:               |  |  |  |  |
| Корр. счет:                                         | SWIFT:                                |  |  |  |  |
| БИK SWIFT:                                          | NBRBBY2X                              |  |  |  |  |
| Город:                                              |                                       |  |  |  |  |
| Адрес:                                              | пр.Независимости, 20, 220008, г.Минск |  |  |  |  |
| Телефоны:                                           | (017) 219-22-01, 328-59-13 (приемная) |  |  |  |  |
|                                                     | ОК Записать Закрыть                   |  |  |  |  |